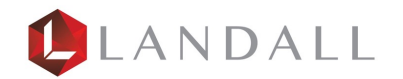

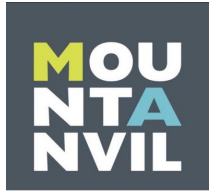

# Canon imageRUNNER ADVANCE User Guide

## Table of contents

| Login screen                   | 3  |
|--------------------------------|----|
| How to print                   | 6  |
| How to scan                    | 8  |
| How to copy                    | П  |
| <u>Counters/Serial Numbers</u> | 15 |
| <u>Error Message</u>           | 20 |
| Auto Gradation                 | 25 |

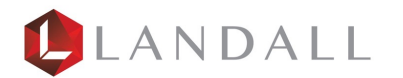

#### Login Screen- for the first time

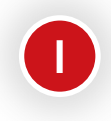

Place your card onto the car reader. The first time you will receive the message as shown

2

3

Enter the pin number you have been sent by email.

Select Register Card

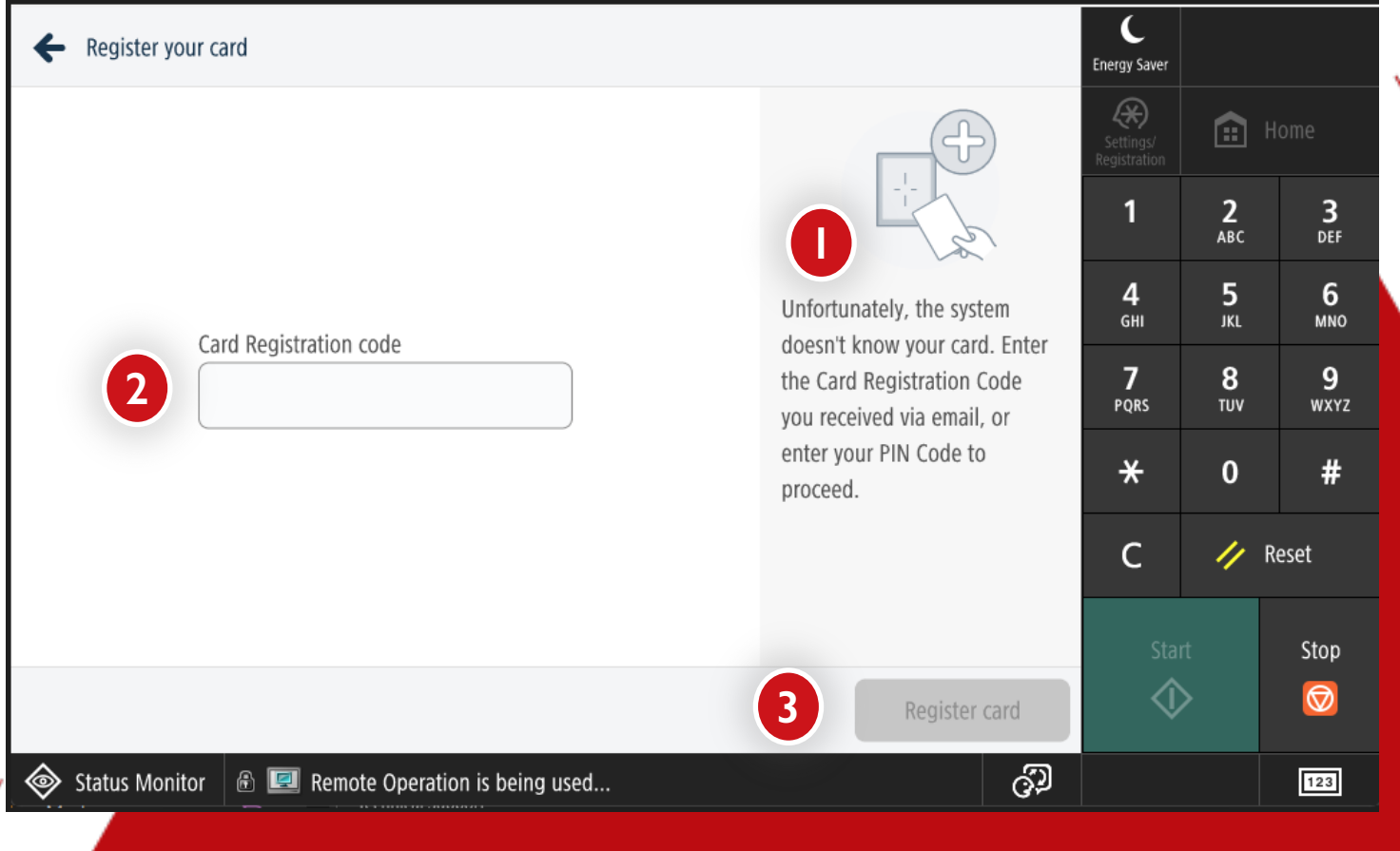

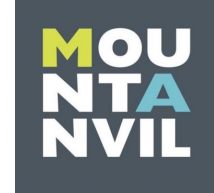

Back to table of contents

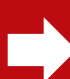

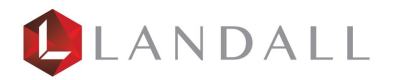

#### Login Screen

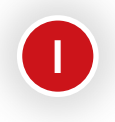

(2)

Once you have registered your Pin the next time you go to the device you will see this screen .

Enter your Pin number and select Login.

C  $\equiv$ Energy Saver Print responsibly, help save the environment Home <u>e:</u> Enter your PIN Swipe to access **2** авс 1 3 DEF Swipe your card above the card reader PIN 5 4 6 2 Θ GHI JKL MNO 7 8 9 PQRS TUV WXYZ × 0 # 🥢 Reset С Stop  $\langle \rangle$  $\bigcirc$ Status Monitor ුව 123 Remaining 3 A3 paper is low. Back to table of contents 

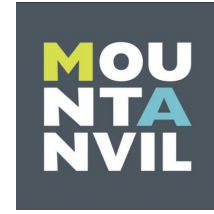

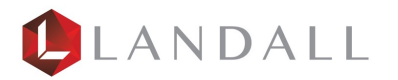

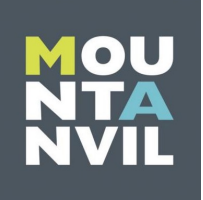

#### Home Screen

Once you've logged in, you will be presented with the home screen.

0

Select Copy to take you to the copy screen .

2

Select Scan to take you to the scan functionality .

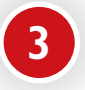

Select Secure Print to access your documents that you have sent to print .

Home screen will always take you back to this screen .

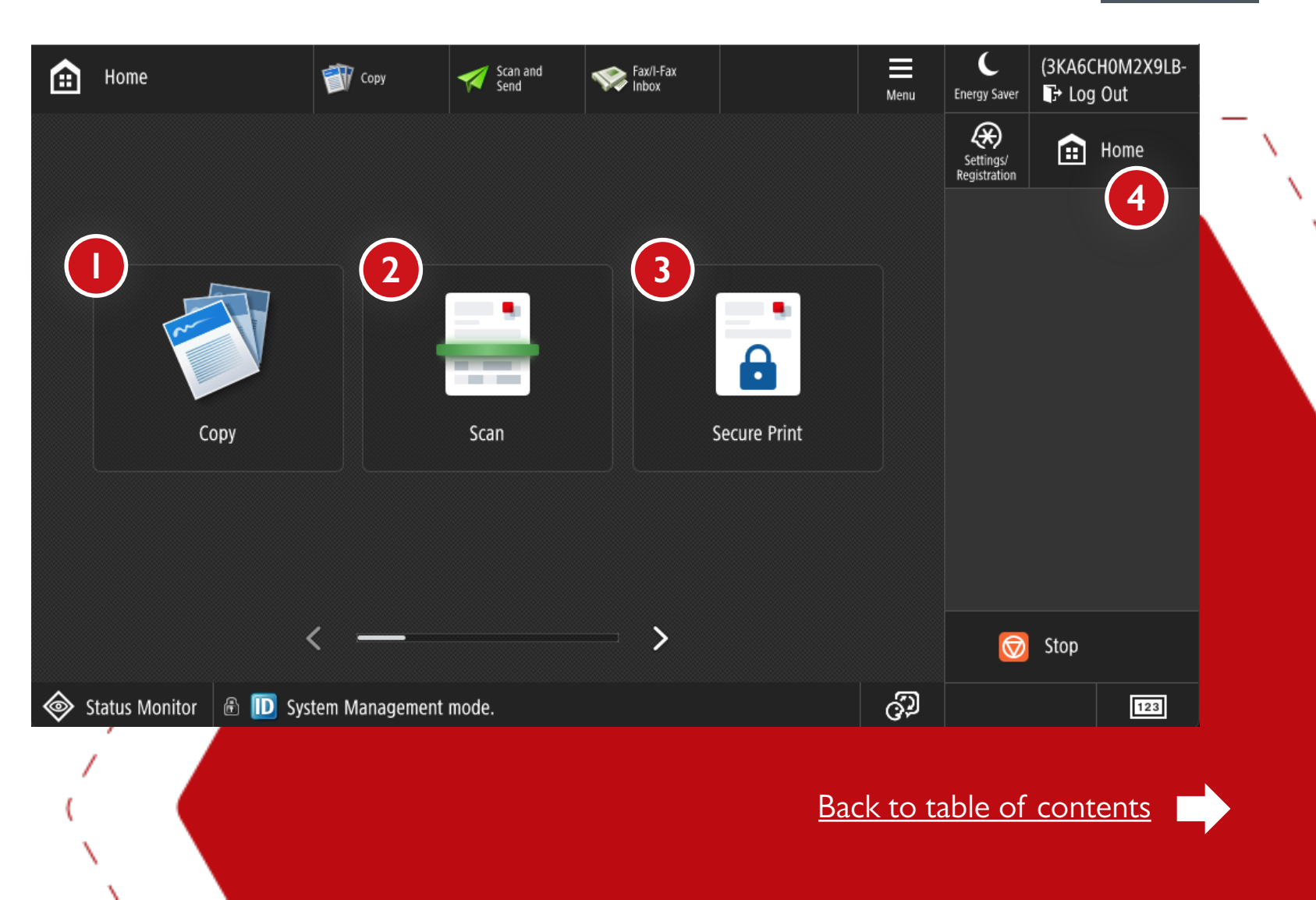

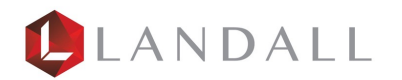

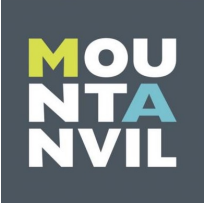

1

#### How to Print

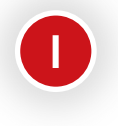

Select the "Secure Print" button.

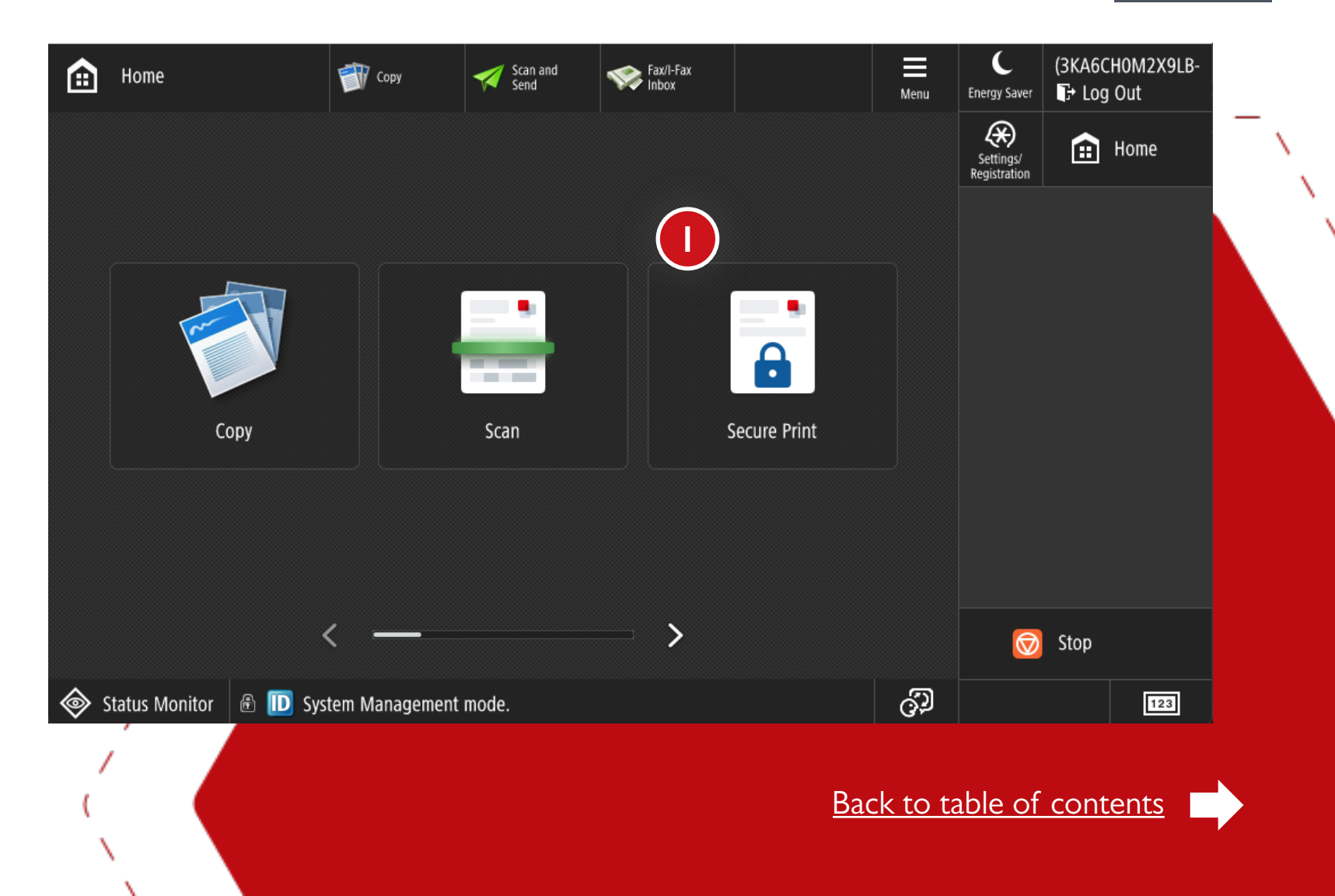

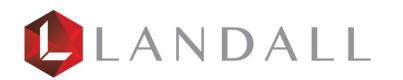

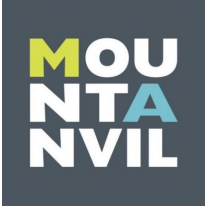

#### How to Print

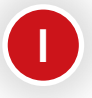

Select the print job, which will then be highlighted.

2

Select the print job, which will then be highlighted.

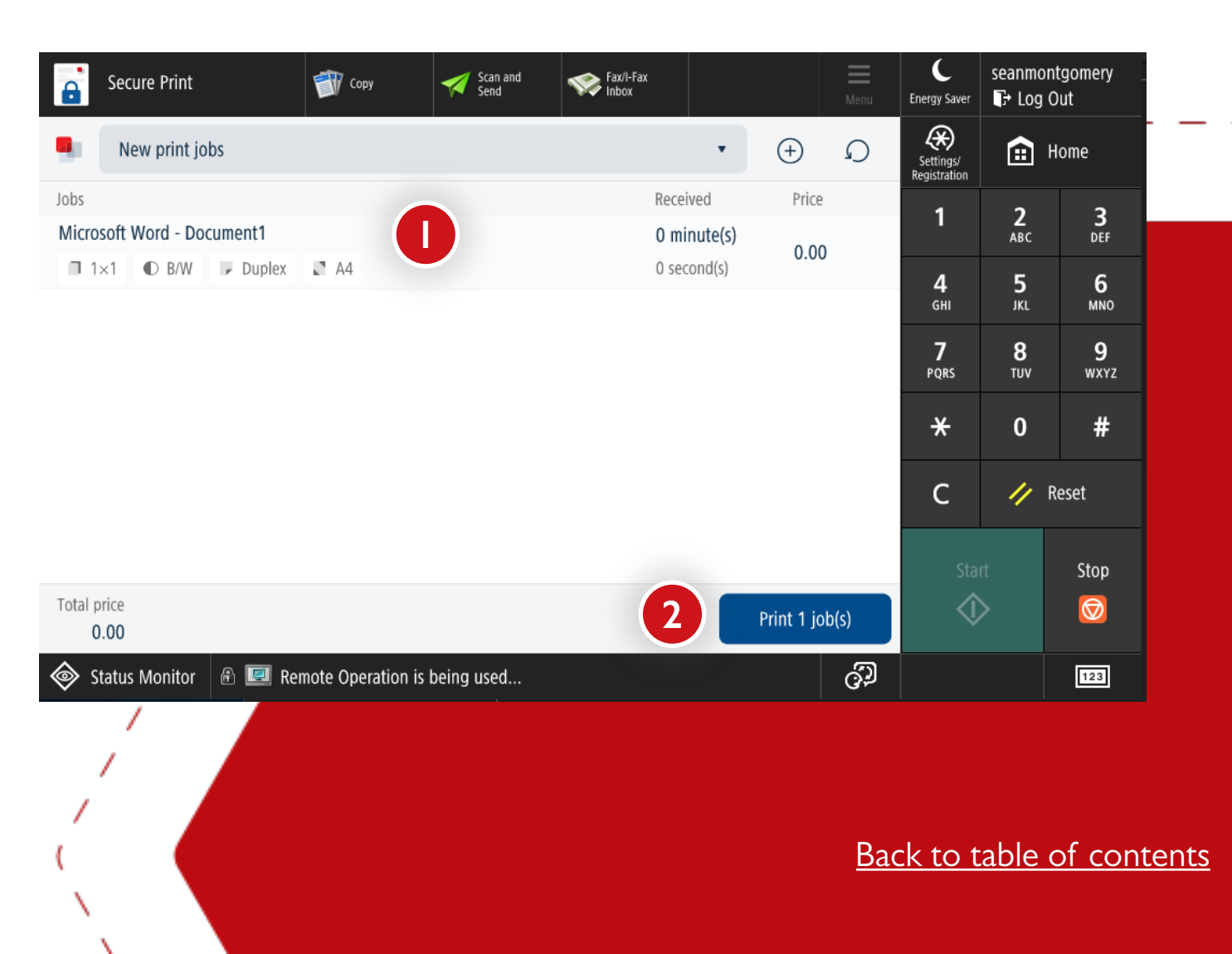

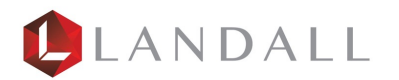

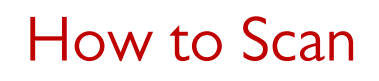

Once you have selected the scan icon on the home screen you will be shown the option to Scan to Myself.

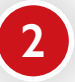

Select the Scan to Myself icon

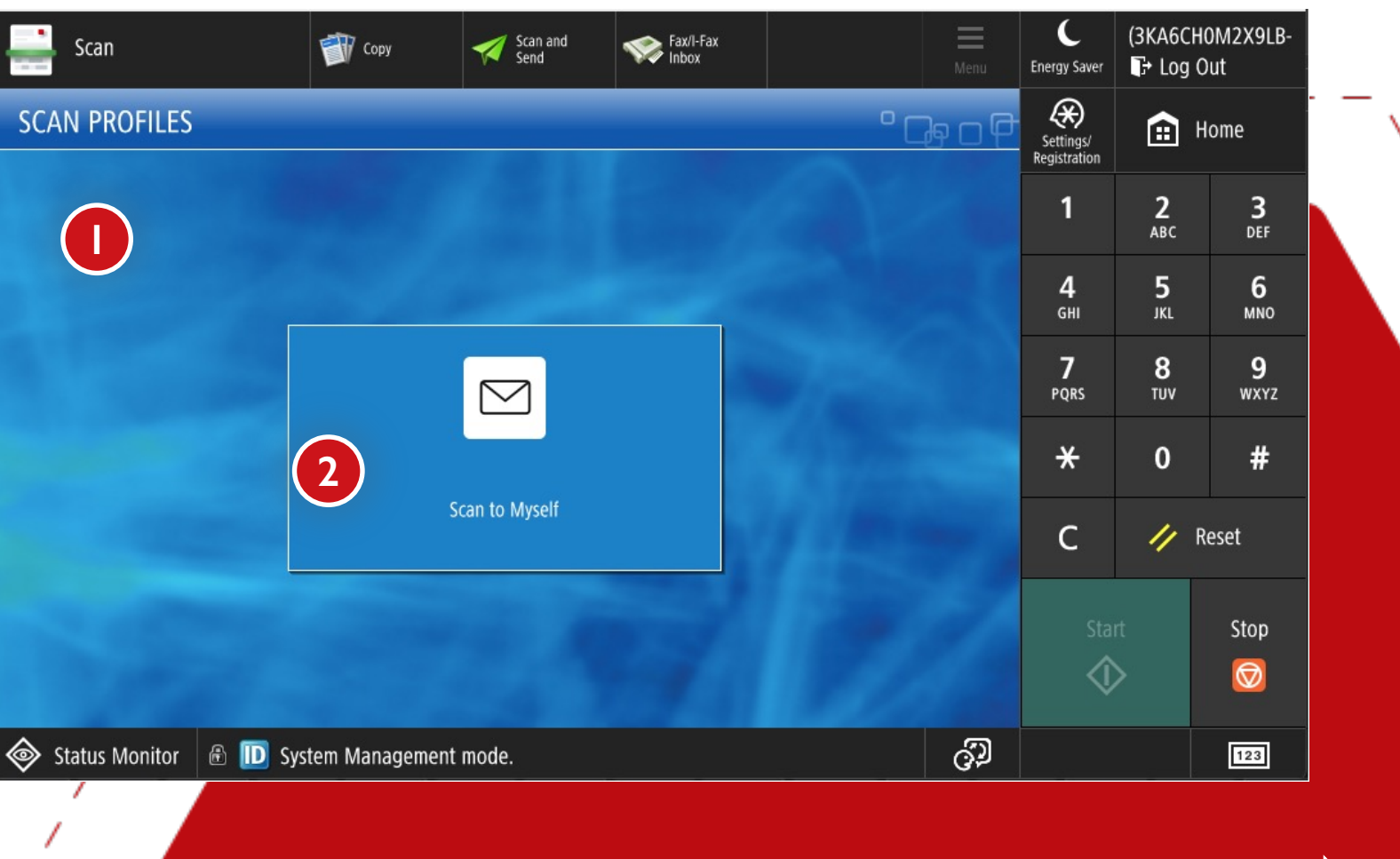

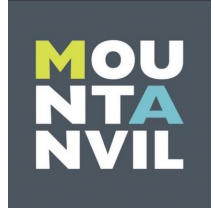

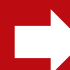

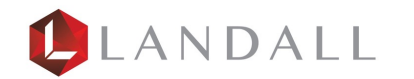

#### How to Scan

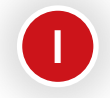

This feature is auto colour and B&W so the device will know to scan in colour or mono

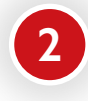

- This is your scan resolution and can be changed to your needs
- (3)
- This is the type of document you are scanning

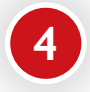

This shows how the document will duplex

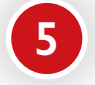

This shows the page size of the output

This shows the number of scans required

6

Once all settings have been made press the Scan button to scan

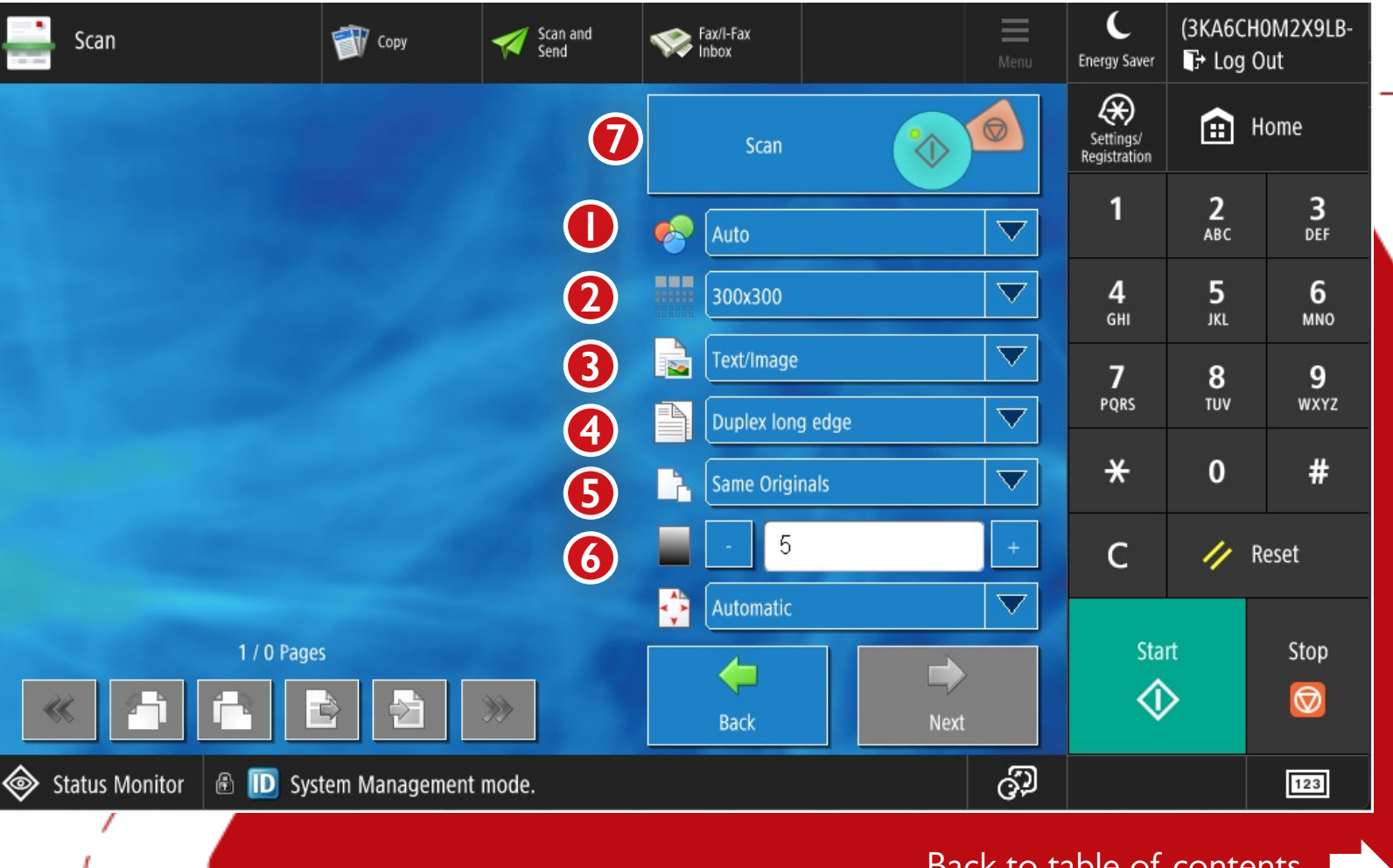

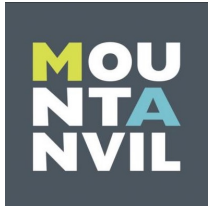

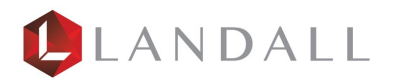

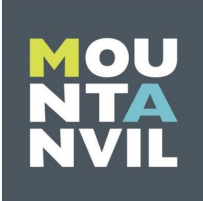

#### How to Preview Scan

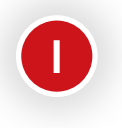

Press the scan button to see a preview of the scan.

| en so  | can                                                                                                    | Secure Print                                       | Scan               |          |                |          | Menu | C<br>Energy Saver         | hamishfri<br>T→ Log O | ell<br>ut        |
|--------|----------------------------------------------------------------------------------------------------|----------------------------------------------------|--------------------|----------|----------------|----------|------|---------------------------|-----------------------|------------------|
|        | Multi-bias del la con-<br>construcción del la construcción del la construcción de la construcción de la constru | 25 (89 5) 69 (9 <sub>21</sub> ,<br>105<br>10       |                    |          | Scan           | <b>*</b> |      | Settings/<br>Registration | ۰ <b>۱</b>            | ome              |
|        | 5-160 (1944) (1975-56)<br>(1971) (1975-1975)<br>(1975-56) (1975-1975)<br>(1975-56) (1975-57)<br>(1975-56) (1975-57)<br>(1975-56) (1975-57)<br>(1975-56) (1975-57)                                                                                                    | Conts<br>**<br>1244<br>12501<br>2011               |                    | •        | Auto           |          |      | 1                         | <b>2</b><br>ABC       | 3<br>DEF         |
|        | net rena ga                                                                                                    | 2011                                               |                    |          | 300x300        |          |      | <b>4</b><br>бні           | <b>5</b><br>JKL       | <b>6</b><br>мпо  |
|        | N 100 Damp, March 1,<br>N 100 Damp, March 1,<br>N 100 Damp 1,<br>N 100 Damp 1,<br>N 100 Damp 1,<br>Data 2 Damp 1,<br>Data 2 Damp 1,<br>Data 2 Damp 1,<br>Data 2 Damp 1,<br>Data 2 Damp 1,                                                                                                    | 11<br>11<br>14<br>14<br>16<br>16<br>16<br>19<br>19 |                    |          | Text/Image     |          |      | <b>7</b><br>PQRS          | <b>8</b><br>тиv       | <b>9</b><br>wxyz |
|        | Data Con I<br>Exist These Annue                                                                                                    |                                                    |                    |          | Same Originals |          |      | *                         | 0                     | #                |
|        |                                                                                                    |                                                    |                    |          | -  5           |          | +    | с                         | // R                  | eset             |
|        | 1/1.0-0                                                                                                    | oc                                                 |                    |          | Automatic      |          |      | Star                      | +                     | Stop             |
| **     |                                                                                                    |                                                    | **                 |          | e Back         | Next     |      |                           | >                     |                  |
| 🔷 Stat | us Monitor 🛛 🔒 🔼 An                                                                                                    | ı original has been                                | left on the plater | n glass. |                |          | ිට   |                           |                       | 123              |
| ,      |                                                                                                    |                                                    |                    |          |                |          |      |                           |                       |                  |

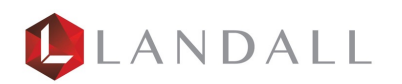

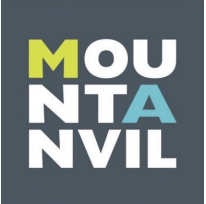

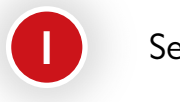

Select "Copy".

× 1

| Home                     | 🗊 Сору         | Scan and Send | Fax/I-Fax<br>Inbox |              | Menu            | C<br>Energy Saver         | (3KA6CH0M2X9LB-<br>🗗 Log Out |     |
|--------------------------|----------------|---------------|--------------------|--------------|-----------------|---------------------------|------------------------------|-----|
|                          |                |               |                    |              |                 | Settings/<br>Registration | 💼 Home                       | _ \ |
|                          |                |               |                    |              |                 |                           |                              |     |
|                          |                | •             |                    |              |                 |                           |                              |     |
|                          |                |               |                    |              |                 |                           |                              |     |
| Сору                     |                | Scan          |                    | Secure Print |                 |                           |                              |     |
|                          |                |               |                    |              |                 |                           |                              |     |
|                          | ,              |               |                    |              |                 |                           |                              |     |
|                          |                |               | - /                |              |                 |                           | Stop                         |     |
| 🚳 Status Monitor 🗟 🔟 Sys | tem Management | mode.         |                    |              | ුව              |                           | 123                          |     |
| i i                      |                |               |                    |              |                 |                           |                              |     |
| (                        |                |               |                    | Ba           | <u>ck to ta</u> | able of o                 | contents                     |     |
|                          |                |               |                    |              |                 |                           |                              |     |

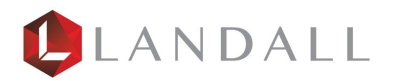

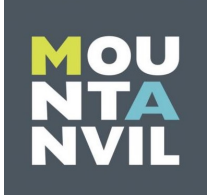

Device is pre set to Auto (Colour & B&W) so will automatically detect a colour or B&W document.

2

Copy ratio is set to 100% - select the copy ratio button for pre set enlargements & reductions e.g. A4-A3.

3 Paper so require

Paper source is set to Auto if you require a specific tray click on the Select Paper button.

| 参 Сору                  | Secure Print Scan                    | Menu                                      | C<br>Energy Saver          | hamishfriell<br>₽ Log Out |                  |
|-------------------------|--------------------------------------|-------------------------------------------|----------------------------|---------------------------|------------------|
| 📀 Ready to copy.        |                                      |                                           | Settings/<br>Registration  | 💼 Hom                     | e                |
| 02                      | 3                                    | Check Settings                            | 1                          | <b>2</b><br>АВС           | <b>3</b><br>Def  |
| Auto<br>(Color/B&W) 100 | n ⊟ .] Au<br>% A4                    | 1                                         | <b>4</b><br><sub>GHI</sub> | 5<br>JKL                  | <b>6</b><br>мно  |
| Select Color            | y Select Paper                       | Previous<br>Settings Favorite<br>Settings | <b>7</b><br>PQRS           | 8<br>TUV                  | <b>9</b><br>wxyz |
|                         |                                      |                                           | *                          | 0                         | #                |
| Finishing 2-Si          | ided Density                         | Text/Photo                                | С                          | 🥢 Rese                    | t                |
|                         |                                      |                                           | Sta                        | rt S                      | Stop             |
| <b>⊥</b> Interrupt      |                                      | Options                                   | <()                        | >                         |                  |
| Status Monitor 🔒 🔼 An   | original has been left on the platen | glass. Öž                                 |                            |                           | 123              |

Back to table of contents

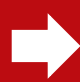

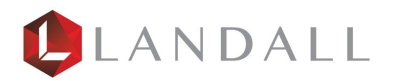

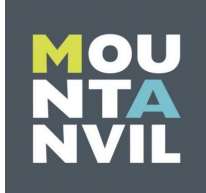

4

Device is pre set to Auto (Colour & B&W) so will automatically detect a colour or B&W document.

5

Copy ratio is set to 100% - select the copy ratio button for pre set enlargements & reductions e.g. A4-A3.

6

Paper source is set to Auto if you require a specific tray click on the Select Paper button.

| 🜍 Сору                    | Secure Print      | Scan               |                      |                      | Menu   | C<br>Energy Saver          | hamishfri<br>T+ Log O | ell<br>ut        |
|---------------------------|-------------------|--------------------|----------------------|----------------------|--------|----------------------------|-----------------------|------------------|
| 📀 Ready to copy.          |                   |                    |                      |                      |        | Settings/<br>Registration  | <b>=</b> +            | ome              |
|                           | 1                 | 1                  | Check Set            | tings                | 4      | 1                          | <b>2</b><br>АВС       | <b>3</b><br>Def  |
| Auto<br>(Color/B&W) 100   | ∎∎□ ▲<br>% A4     | uto 5              | 1                    |                      | •      | <b>4</b><br><sub>GHI</sub> | 5<br>JKL              | 6<br>мно         |
| Select Color              | y Select Pape     | :r<br>•            | Previous<br>Settings | Favorite<br>Settings | •      | <b>7</b><br>PQRS           | <b>8</b><br>тиv       | <b>9</b><br>wxyz |
|                           |                   |                    |                      |                      |        | *                          | 0                     | #                |
| Einishing 2-Si            | ded               | Density            | Text/Photo           |                      | ard    | С                          | 🥢 R                   | eset             |
|                           |                   | Density            |                      |                      |        | Star                       | t                     | Stop             |
| <b>⊥</b> √ Interrupt      |                   |                    | Opt                  | ions                 | •      | ¢                          | >                     |                  |
| 🔷 Status Monitor   🖻 🔼 An | original has been | left on the platen | glass.               |                      | 9D     |                            |                       | 123              |
|                           |                   |                    |                      | <u>Back t</u>        | o tabl | e of co                    | <u>ntents</u>         |                  |

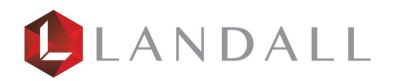

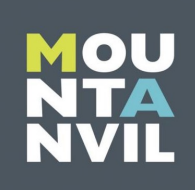

Pages will run through the feeder on the top of the printer.

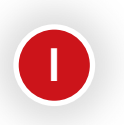

Select "Close" or "Log Out".

| 🜍 Сору             | Secure Pi                               | rint 💽 Scan |         | Menu                | C<br>Energy Saver          | (3BM7OF<br>T→ Log C | 7C27806-<br>Out  |
|--------------------|-----------------------------------------|-------------|---------|---------------------|----------------------------|---------------------|------------------|
| Ready to ente      | er settings. (Settings Changed          | )           |         |                     | Settings/<br>Registration  | <b>⊡</b> +          | lome             |
|                    | <copy><br/>Scanning and printing</copy> |             |         |                     | 1                          | <b>2</b><br>АВС     | <b>3</b><br>Def  |
| Auto<br>(Color/B&V | Full Color                              | 100%        | Auto    |                     | <b>4</b><br><sub>GHI</sub> | 5<br>JKL            | 6<br>мпо         |
| Select Color       | Pages Sh                                | eets Cop    | ies     | avorite<br>Settings | <b>7</b><br>PQRS           | <b>8</b><br>тиv     | <b>9</b><br>wxyz |
|                    | <ul> <li>Print Density</li> </ul>       | 3 ×         | 0/ 1    |                     | *                          | 0                   | #                |
| Collate + O        |                                         |             |         | Dv ID Card          | с                          | // R                | leset            |
|                    | Cancel                                  |             | Close 🧳 | by to cald          | Sta                        | rt                  | Stop             |
|                    | t                                       |             | Optio   | ns 🕨                | ¢                          | >                   |                  |
| Status Monite      | or 🗟 🗊 Copy                             | Scanning    |         | රා                  |                            |                     | 123              |
|                    |                                         |             |         | <u>Back to tab</u>  | <u>le of cc</u>            | ontents             |                  |

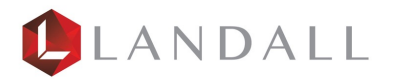

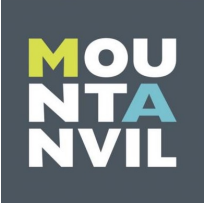

How to Get to the Counter/Serial Number.

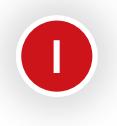

Select the "123" button in the bottom right.

| £   | Home                   | 🗊 Сору         | Scan and Send | Fax/I-Fax<br>Inbox |              | Menu            | C<br>Energy Saver         | (3KA6CH0M2X9LB-<br>IF+ Log Out |     |
|-----|------------------------|----------------|---------------|--------------------|--------------|-----------------|---------------------------|--------------------------------|-----|
|     |                        |                |               |                    |              |                 | Settings/<br>Registration | 💼 Home                         | _`, |
|     |                        |                |               |                    |              |                 |                           |                                |     |
|     |                        | •              |               |                    |              |                 |                           |                                |     |
|     | Сору                   |                | Scan          |                    | Secure Print |                 |                           |                                |     |
|     |                        |                |               |                    |              |                 |                           |                                |     |
|     |                        |                |               |                    |              |                 |                           |                                |     |
|     |                        | < —            |               | >                  |              |                 | Ø                         | Stop                           |     |
| و چ | Status Monitor 🗟 🔟 Sys | tem Management | mode.         |                    |              | ුව              |                           |                                |     |
|     |                        |                |               |                    | <u>Ba</u>    | <u>ck to ta</u> | able of                   | contents                       |     |

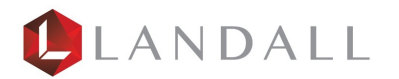

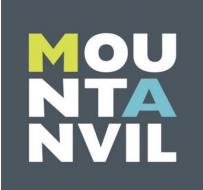

# How to Get to the Counter/Serial Number.

You'll then be able to see a list of all the "Serial Number".

| Secure Print Scan                                                                           | Menu                                        | C<br>Energy Saver          | hamishfri<br><b>∏</b> + Log C | iell<br>Out      |
|---------------------------------------------------------------------------------------------|---------------------------------------------|----------------------------|-------------------------------|------------------|
| <counter device="" information=""></counter>                                                | IP Address: 192.168. 0.201                  | Settings/<br>Registration  | <b>⊞</b> +                    | lome             |
| 112 Total (Black & White/Large)                                                             | ▶ 00000076                                  | 1                          | <b>2</b><br>авс               | <b>3</b><br>DEF  |
| <ul><li>102 Total 2</li><li>101 Total 1</li></ul>                                           | <ul><li>00014969</li><li>00014531</li></ul> | <b>4</b><br><sub>GHI</sub> | 5<br>JKL                      | 6<br>мно         |
| <ul> <li>123 Total (Full Color + Single Color/Small)</li> <li>501 Scan (Total 1)</li> </ul> | <ul><li>00008604</li><li>00003885</li></ul> | <b>7</b><br>PQRS           | <b>8</b><br>тиv               | <b>9</b><br>wxyz |
| 113 Total (Black & White/Small)                                                             | ▶ 00005489                                  | *                          | 0                             | #                |
|                                                                                             |                                             | С                          | // R                          | leset            |
| Service                                                                                     | Counter                                     | Star                       | t                             | Stop             |
| <serial 3be00702="" number:=""><br/>iR-ADV C5740</serial>                                   | OK 🗤                                        | $\langle t \rangle$        | >                             |                  |
| 🔶 Status Monitor 🛛 🗟 🔼 An original has been left on the platen g                            | lass.                                       |                            |                               | 123              |
|                                                                                             | Back to table                               | <u>e of co</u>             | ntents                        | -                |

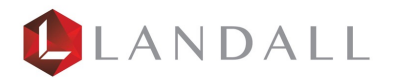

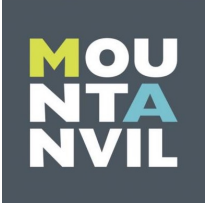

How to See the Toner Levels/Consumables

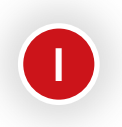

Select the "Status Monitor".

×

|   | Home                     | 🗊 Сору         | Scan and Send | Fax/I-Fax<br>Inbox |              | Menu    | C<br>Energy Saver         | (3KA6CH0M2X9LB-<br>➡ Log Out |     |
|---|--------------------------|----------------|---------------|--------------------|--------------|---------|---------------------------|------------------------------|-----|
|   |                          |                |               |                    |              |         | Settings/<br>Registration | 💼 Home                       | _ \ |
|   |                          |                |               |                    |              |         |                           |                              |     |
|   |                          |                | •             |                    | •            |         |                           |                              |     |
|   |                          |                |               |                    |              |         |                           |                              |     |
|   | Сору                     |                | Scan          | 2                  | Secure Print |         |                           |                              |     |
|   |                          |                |               |                    |              |         |                           |                              |     |
|   |                          | /              |               |                    |              |         | _                         |                              |     |
|   |                          |                |               | _ /                |              |         |                           | Stop                         |     |
|   | Status Monitor 🛛 🖻 🔟 Sys | tem Management | mode.         |                    |              | ුව      |                           | 123                          |     |
|   |                          |                |               |                    |              |         |                           |                              |     |
| ( |                          |                |               |                    | Bac          | k to ta | able of                   | contents                     |     |
|   |                          |                |               |                    |              |         |                           |                              |     |

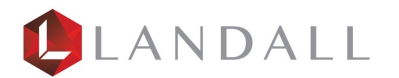

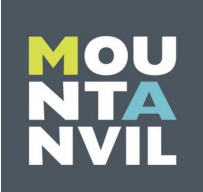

How to See the Toner Levels/Consumables

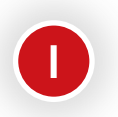

Select the "Consumables/Others".

×

| Status M                     | onitor        | Secure Print      | Scan       |        |   |                        | Menu     | C<br>Energy Saver         | hamishfr<br>T+ Log ( | iell<br>Out     |
|------------------------------|---------------|-------------------|------------|--------|---|------------------------|----------|---------------------------|----------------------|-----------------|
| Copy/Print                   | Send          | Red               | ceive      | Store  |   | Consumables/<br>Others |          | Settings/<br>Registration |                      | lome –          |
| Job Sta                      | atus          | Job Log           |            |        | P | rint                   | -        | 1                         | <b>2</b><br>АВС      | <b>3</b><br>Def |
| Time                         | Job Name      | Use               | r Name S   | itatus | ŀ | App. Wait Time         |          | <b>4</b>                  | 5                    | 6<br>MNO        |
|                              |               |                   |            |        |   |                        |          | 7                         | 8                    | 9               |
|                              |               |                   |            |        |   |                        |          | PQRS                      | τυν                  | WXYZ            |
|                              |               |                   |            |        |   |                        |          | *                         | U                    | #               |
|                              |               |                   |            |        |   |                        |          | С                         | 11                   | Reset           |
| Interrupt/<br>Priority Print | Details<br>▶  | Cancel            |            |        |   |                        |          | Sta                       | rt                   | Stop            |
|                              |               |                   |            |        |   | Close                  | لد       | Û                         | >                    | Ø               |
| Status Mon                   | itor  🗟 💷 Rei | mote Operation is | being used |        |   |                        | ිට       |                           |                      | 123             |
| (<br>\<br>\                  |               |                   |            |        |   | Bac                    | k to tab | <u>le of co</u>           | ontent               | <u>s</u>        |

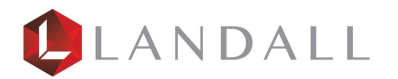

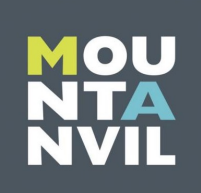

How to See the Toner Levels/Consumables

You'll now be able to see the consumable levels.

| Status Monitor                                                                                                    | can               | Menu                  | C<br>Energy Saver          | hamishfr<br>¶→ Log ( | iell<br>Dut      |
|----------------------------------------------------------------------------------------------------|-------------------|-----------------------|----------------------------|----------------------|------------------|
| Copy/Print Send Receive                                                                                                    | Store C           | onsumables/<br>hthers | Settings/<br>Registration  |                      | lome             |
| Paper Size Name                                                                                                    |                   |                       | 1                          | <b>2</b><br>АВС      | 3<br>Def         |
| Image: Image: | Se Se             | 6                     | <b>4</b><br><sub>GHI</sub> | 5<br>JKL             | 6<br>мно         |
| Image: Second state     Image: Second state       Image: Second state     Image: Second state       Imag                                                                                                    | Others            | 1.0/                  | <b>7</b><br>PQRS           | 8<br>TUV             | <b>9</b><br>wxyz |
|                                                                                                    | Black Toner       | 1 % 1/2<br>100 %      | *                          | 0                    | #                |
| Details                                                                                                    | Magenta Toner     | 90 % <b>•</b> 40 %    | С                          | // F                 | Reset            |
|                                                                                                    | Check Consumables |                       | Sta                        | rt                   | Stop             |
|                                                                                                    |                   | Close                 | ¢                          | >                    |                  |
| Status Monitor 🗟 🔼 An original has been left on                                                                                                    | the platen glass. | - CD                  |                            |                      | 123              |

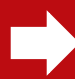

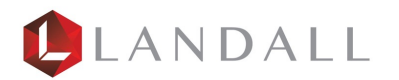

ERROR:

Trying to print 9 page document in A5.

| 6         | þ    | Secure Print Secure Print                                    | <b>B</b>  | Scan         |          |        | Menu       | C<br>Energy Saver         | hamishfr<br>¶→ Log ( | iell<br>Dut     |
|-----------|------|--------------------------------------------------------------|-----------|--------------|----------|--------|------------|---------------------------|----------------------|-----------------|
| S<br>User | ECU  | URE QUEUE<br>nish_landallserviceslimited@ukaduniflow.onmicro | osoft.com |              |          | c      | ) Ce o P   | Settings/<br>Registration |                      | lome            |
| (         | _    | Job                                                          | _         | Format       | Pages    | Copies |            | 1                         | <b>2</b><br>АВС      | <b>3</b><br>DEF |
|           |      | Microsoft Word - Document1                                   | 9         | A4           | 1        | 1      |            | 4                         | 5                    | 6               |
|           |      | Microsoft Word - HANDOVER 2021 Copy                          | •         | A5           | 9        | 1      |            | 7<br>PQRS                 | яс<br>8<br>тиv       | 9<br>wxyz       |
| -         |      |                                                              |           |              |          |        |            | *                         | 0                    | #               |
|           |      |                                                              |           |              |          |        |            | с                         | 1/ 1                 | Reset           |
|           |      | Print + Keep Print + Delete Del                              | lete      | ©<br>Options | Selec    | t all  |            | Stai                      | rt<br><b>&gt;</b>    | Stop            |
| ¢         | ≽ St | tatus Monitor 🛛 🔒 🗳 Printer                                  |           | <b>1</b> A5  | Load pap | er.    | ලා         |                           |                      | 123             |
|           | ,    |                                                              |           |              |          | Bac    | k to table | e of co                   | ntents               |                 |

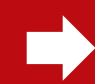

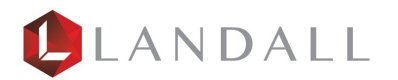

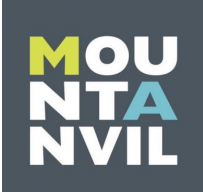

#### ERROR:

Caused by paper mismatch.

| s s                                                      | ecure Print 👩 Scan             |                       |             | Menu     | C<br>Energy Saver         | hamishfri<br>🏳 Log O | ell<br>ut       |
|----------------------------------------------------------|--------------------------------|-----------------------|-------------|----------|---------------------------|----------------------|-----------------|
| The appropriate paper size, A5, is no start printing.    | ot available. Select another p | aper size, then press | [OK] to     |          | Settings/<br>Registration | <b>=</b> +           | ome             |
| <ul> <li>Paper Required for Print</li> <li>A5</li> </ul> | <b>*</b> ,                     | E A4                  |             |          | 1                         | <b>2</b><br>АВС      | <b>3</b><br>DEF |
|                                                          | 3                              |                       | 1 A4        | D        | <b>4</b><br>бні           | 5<br>JKL             | <b>6</b><br>мno |
|                                                          |                                |                       | <b>2</b> A3 |          | <b>7</b><br>PQRS          | <b>8</b><br>тиv      | 9<br>wxyz       |
|                                                          |                                |                       | 3 A4R       |          | *                         | 0                    | #               |
| Details of Selected Paper                                |                                |                       | ▲ A3<br>目   |          | С                         | 🥢 R                  | eset            |
| <ul> <li>A4</li> <li>Plain 2 (76-90 g/m2)</li> </ul>     |                                |                       |             |          | Sta                       | t                    | Stop            |
| Cancel                                                   | Close                          | L.                    | OK          |          | ¢                         | >                    |                 |
| 🐵 Status Monitor 🛛 🔒 🗇 Printer                           | 1 A5                           | Load paper.           |             | ŷ        |                           |                      | 123             |
|                                                          |                                |                       | <u>Back</u> | to table | <u>e of co</u>            | <u>ntents</u>        | ->              |
|                                                          |                                |                       |             |          |                           |                      |                 |

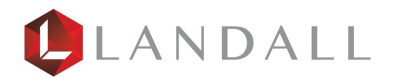

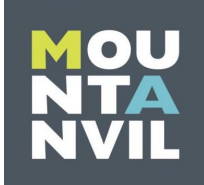

ERROR:

Error has occurred message.

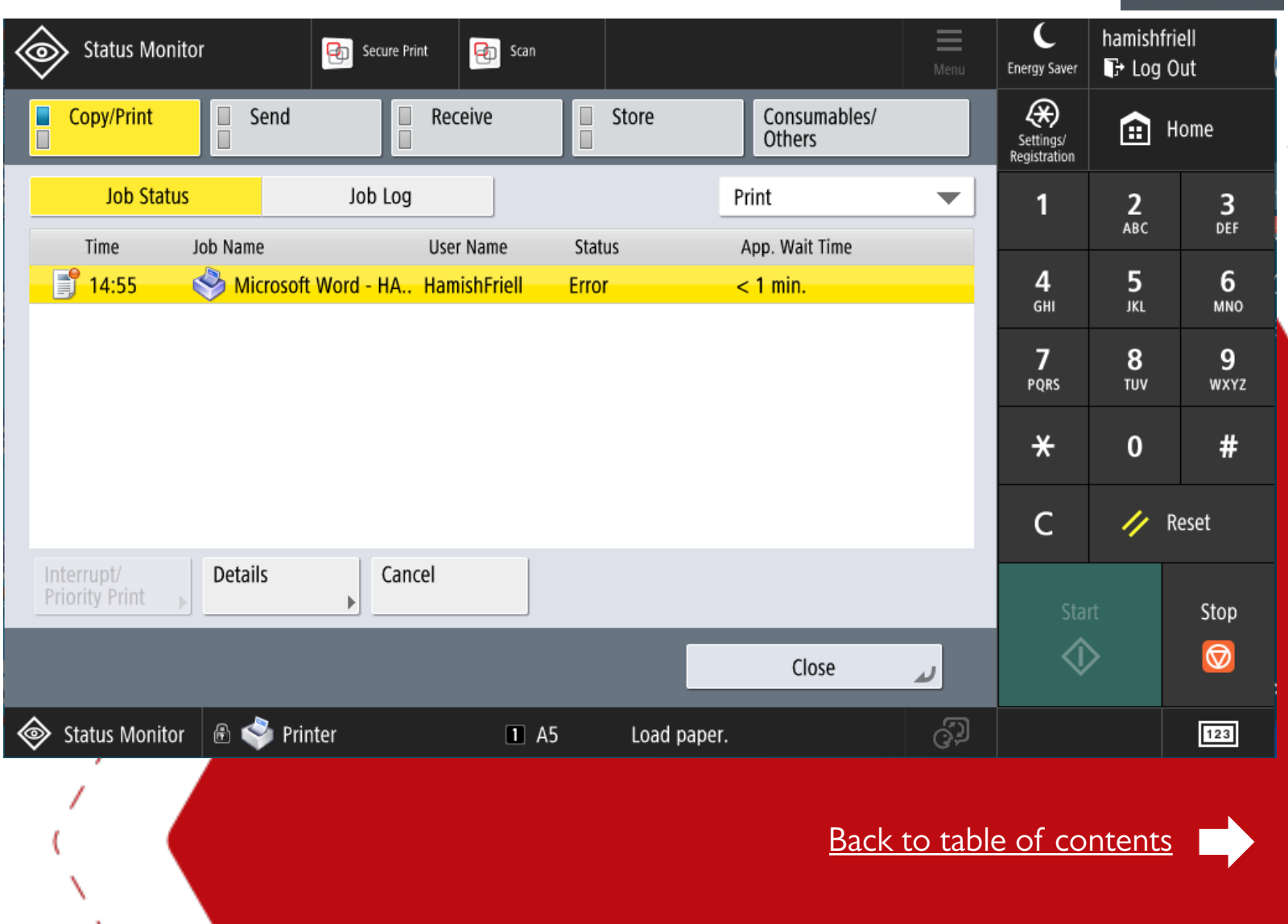

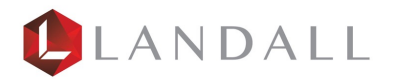

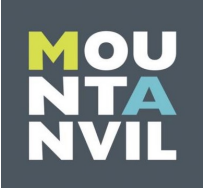

#### ERROR:

Wrong paper size.

| Status Monitor                                        | ure Print 😥 Scan                                                      | Menu | C<br>Energy Saver         | hamishfri<br>G+ Log O | ell<br>ut        |
|-------------------------------------------------------|-----------------------------------------------------------------------|------|---------------------------|-----------------------|------------------|
| Job No. : 5061<br>Status : Error                      |                                                                       |      | Settings/<br>Registration | ۳<br>۱                | ome              |
| <ul><li>Received Time</li><li>Department ID</li></ul> | <ul> <li>► 03/11 2021 14:55</li> <li>►</li> </ul>                     |      | 1                         | <b>2</b><br>АВС       | <b>3</b><br>Def  |
| <ul><li>Job Type</li><li>File Name</li></ul>          | <ul> <li>Printer</li> <li>Microsoft Word - HANDOVER 2021 C</li> </ul> |      | <b>4</b><br>бні           | 5<br>JKL              | 6<br>мno         |
| <ul> <li>User Name</li> <li>Received Size</li> </ul>  | ► HamishFriell                                                        |      | <b>7</b><br>PQRS          | <b>8</b><br>TUV       | <b>9</b><br>wxyz |
| Rasterized Pages                                      | ► [] 9                                                                |      | *                         | 0                     | #                |
| <ul> <li>Sneets</li> <li>Print Time</li> </ul>        | <ul> <li>Less than 1 min.</li> </ul>                                  |      | С                         | 🥢 R                   | eset             |
| Waiting Time                                          | Less than 1 min.                                                      |      | Stal                      | rt                    | Stop             |
| Pause Paper Feed                                      | Skip Error OK                                                         | J    | ¢                         | >                     |                  |
| Status Monitor 🗟 🝣 Printer                            | Check the Status Monitor screen.                                      | Ð    |                           |                       | 123              |

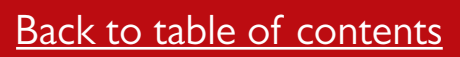

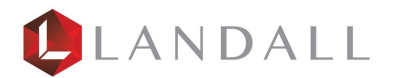

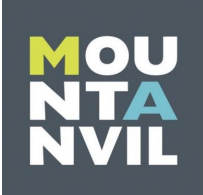

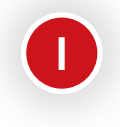

Select the "Cancel" button to remove the document that caused the error.

| Status Monit                 | tor                                                                                                    | Secure Print                | Scan                                  |                         |                                            | Menu    | C<br>Energy Saver          | hamishfri<br><b>T</b> + Log C | ell<br>Dut       |
|------------------------------|----------------------------------------------------------------------------------------------------|-----------------------------|---------------------------------------|-------------------------|--------------------------------------------|---------|----------------------------|-------------------------------|------------------|
| Copy/Print                   | Send                                                                                                    | Receiv                      | re                                    | Store                   | Consumables/<br>Others                     |         | Settings/<br>Registration  | H 🗈                           | lome             |
| Job Status                   | s and a second second se | Job Log                     |                                       | I                       | Print                                      | •       | 1                          | <b>2</b><br>авс               | <b>3</b><br>DEF  |
| Time<br>14:55                | Job Name                                                                                                    | User Na<br>Word - HA Hamish | ame Sta<br>I <mark>Friell Errc</mark> | tus<br>o <mark>r</mark> | App. Wait Time<br><mark>&lt; 1 min.</mark> |         | <b>4</b><br><sub>GHI</sub> | 5<br>JKL                      | 6<br>мNO         |
|                              |                                                                                                    |                             |                                       |                         |                                            |         | <b>7</b><br>PQRS           | <b>8</b><br>тиv               | <b>9</b><br>wxyz |
|                              |                                                                                                    |                             |                                       |                         |                                            |         | *                          | 0                             | #                |
|                              |                                                                                                    |                             |                                       |                         |                                            |         | с                          | // R                          | eset             |
| Interrupt/<br>Priority Print | Details                                                                                                    | Cancel                      |                                       |                         |                                            |         | Stal                       | rt                            | Stop             |
|                              |                                                                                                    |                             |                                       |                         | Close                                      | لد      | Û                          | >                             |                  |
| Status Monitor               | 🗄 🧇 Prir                                                                                                    | iter                        | 1 A5                                  | Load paper.             |                                            | 0D      |                            |                               | 123              |
|                              |                                                                                                    |                             |                                       |                         | <u>Back</u>                                | to tabl | <u>e of co</u>             | <u>ntents</u>                 |                  |

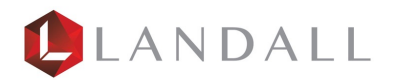

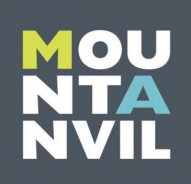

Select the "Setting/Registration" button to start auto gradation.

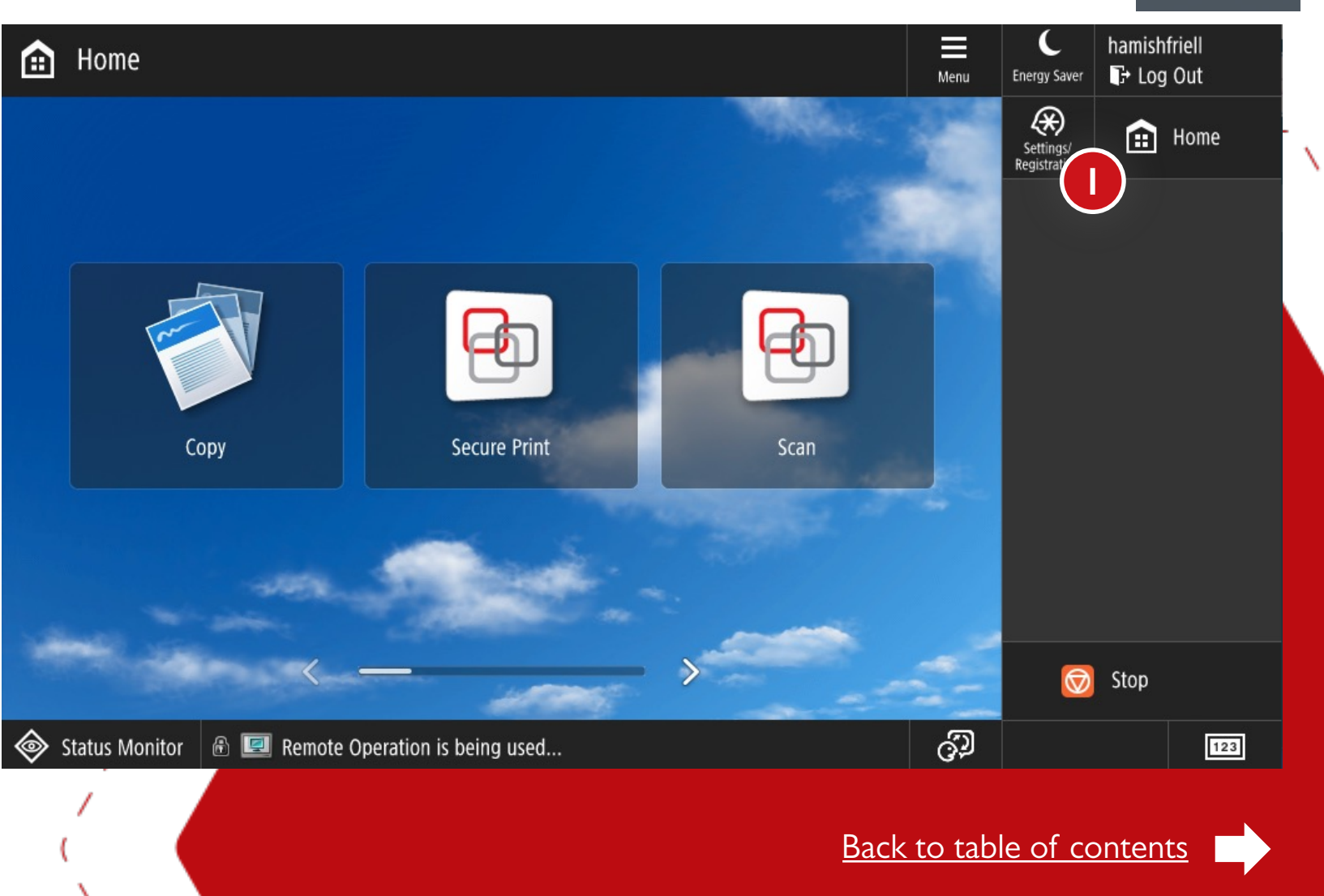

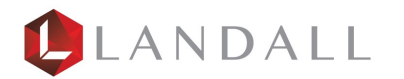

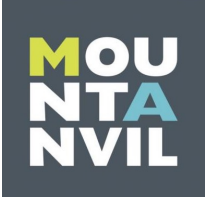

Select "Adjustment/Maintenance".

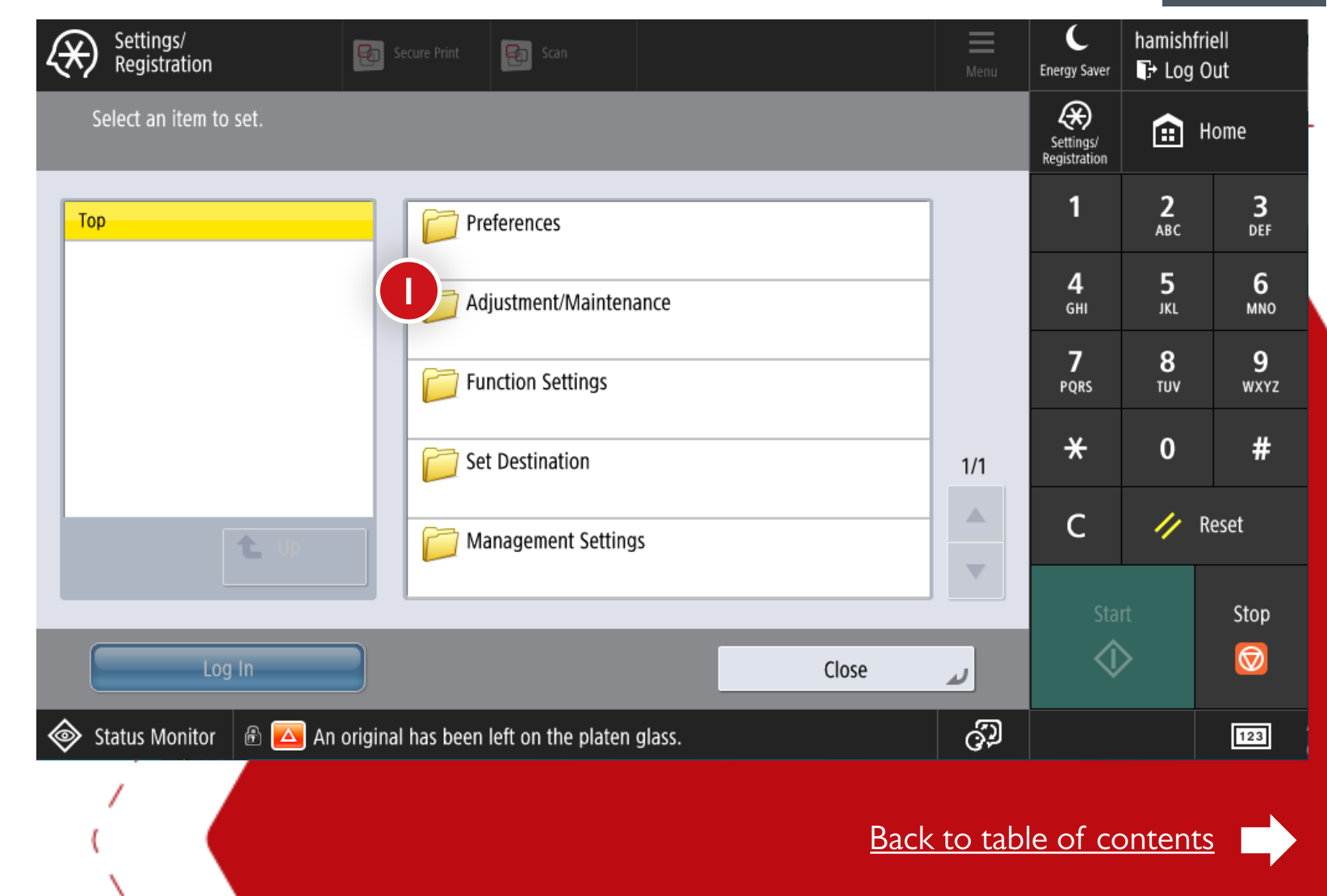

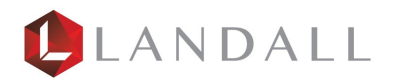

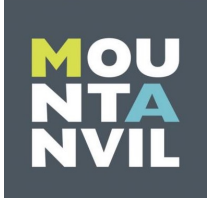

Select the "Adjust Image Quality" option.

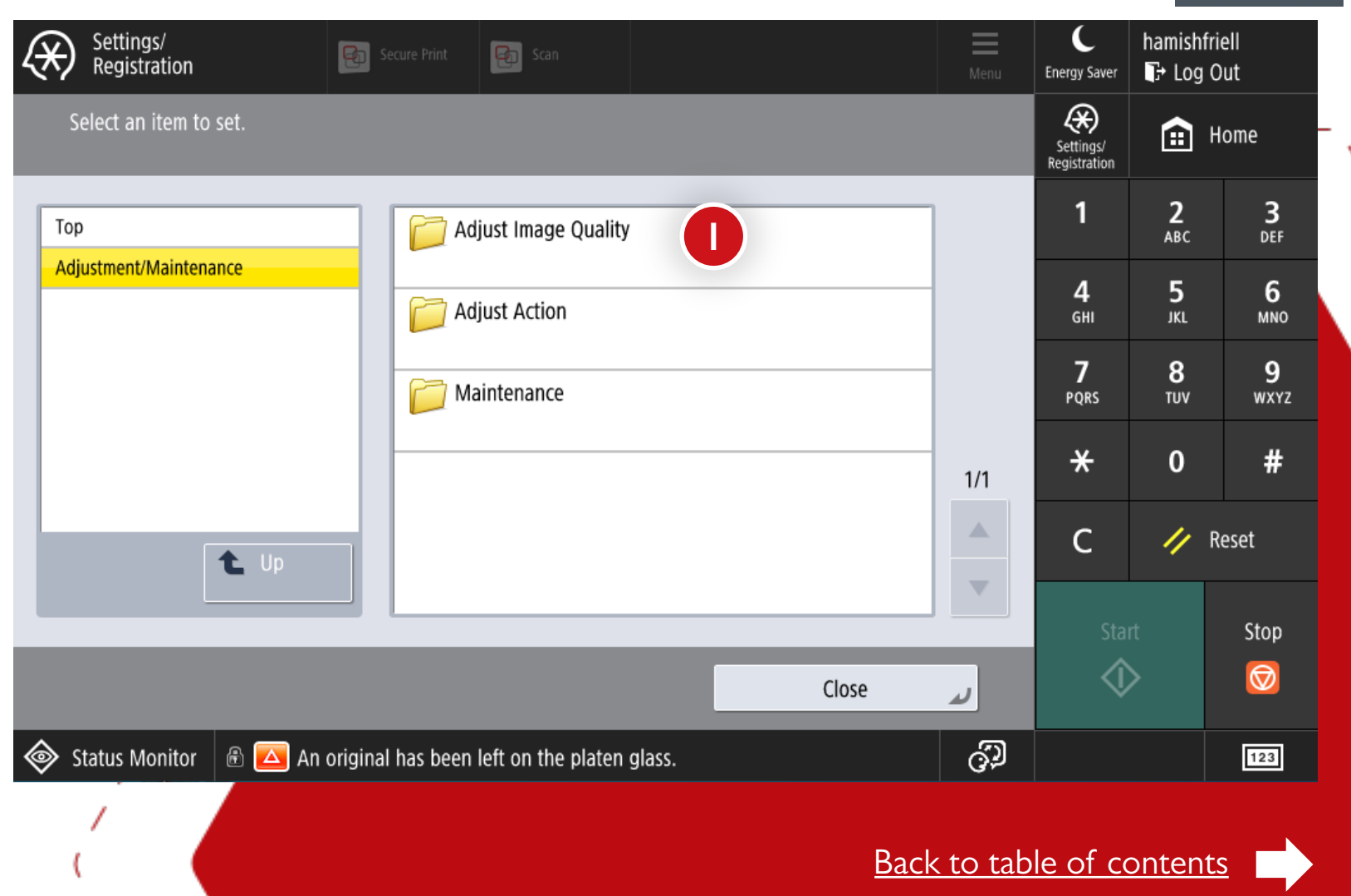

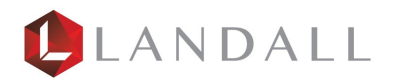

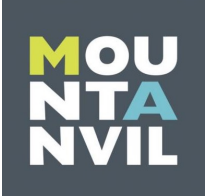

Select the "Auto Adjust Gradation" option.

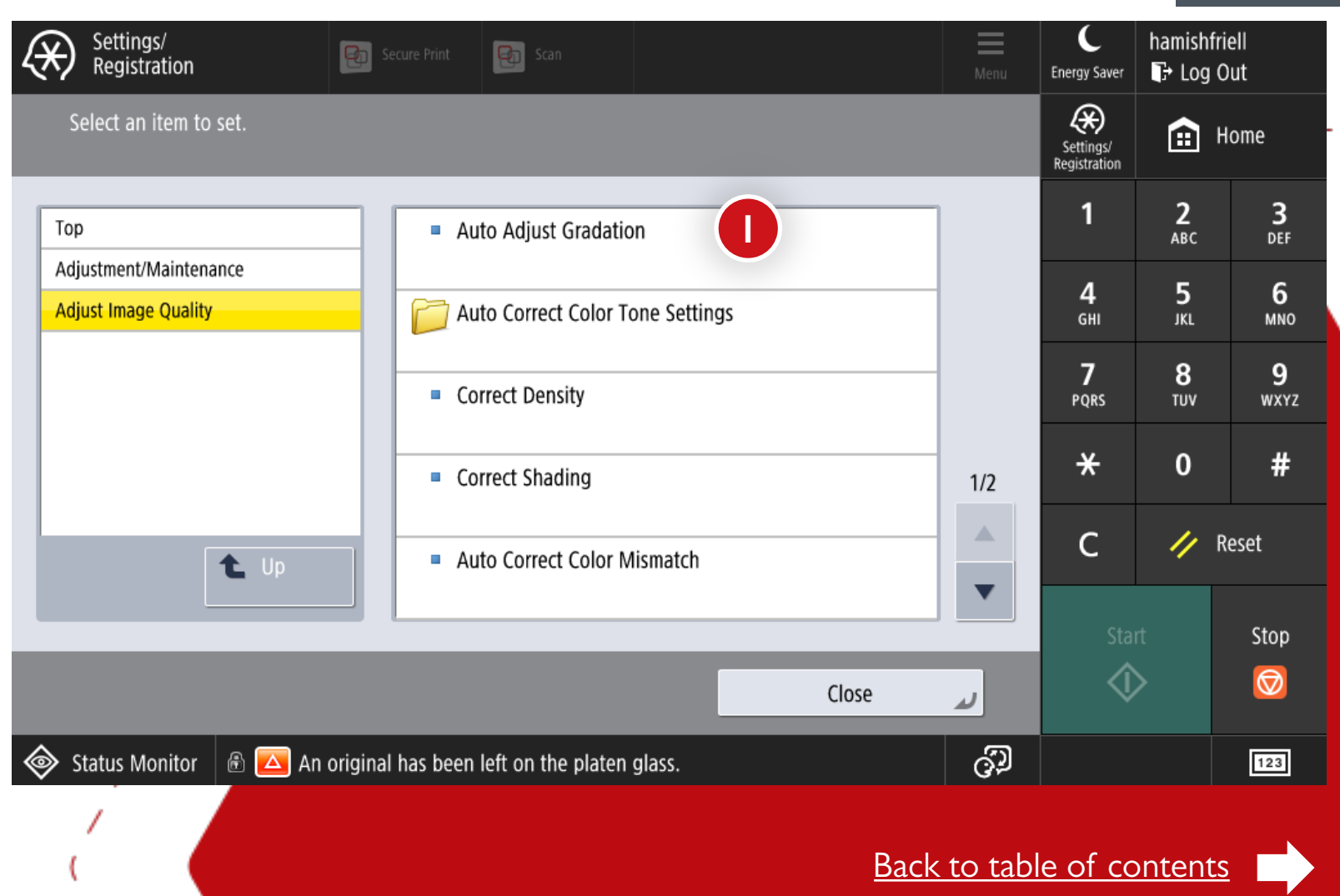

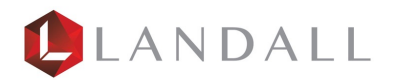

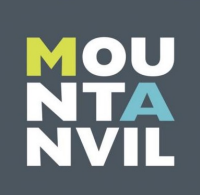

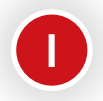

(2)

Select the "Full Adjust" button.

Select the "OK" button.

| Settings/<br>Registration                                | Secure Print Scan                          | Menu                                 | C<br>Energy Saver          | hamishfr<br>🏳 Log ( | iell<br>Dut      |
|----------------------------------------------------------|--------------------------------------------|--------------------------------------|----------------------------|---------------------|------------------|
| <auto adjust="" grada<br="">Select the type for a</auto> | ation><br>adjustment.                      |                                      | Settings/<br>Registration  |                     | lome             |
| Plain/Heavy 1                                            | Heavy 2-7                                  |                                      | 1                          | <b>2</b><br>АВС     | <b>3</b><br>DEF  |
|                                                          |                                            |                                      | <b>4</b><br><sub>GHI</sub> | 5<br>JKL            | 6<br>мно         |
|                                                          |                                            |                                      | <b>7</b><br>PQRS           | <b>8</b><br>TUV     | <b>9</b><br>wxyz |
| Full Adju                                                | ust Quick Adjust                           | Adjustment Level                     | *                          | 0                   | #                |
|                                                          |                                            | Initialize When Using<br>Full Adjust | С                          | // F                | Reset            |
|                                                          |                                            |                                      | Sta                        | rt                  | Stop             |
|                                                          |                                            | ОК Д                                 | Î                          | >                   |                  |
| Status Monitor                                           | 🗄 🔼 An original has been left on the plate | n glass. ල්ට                         |                            |                     | 123              |
|                                                          |                                            | <u>Back to tab</u>                   | <u>le of cc</u>            | ontents             |                  |

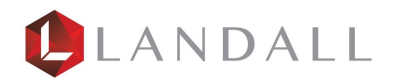

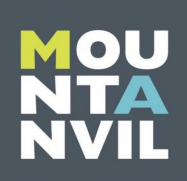

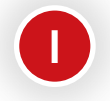

Select "A4 paper" option.

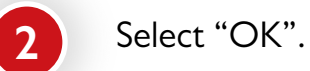

#### Settings/ Registration hamishfriell C $(\mathfrak{X})$ Secure Print 🛃 Scan Energy Saver 🕞 Log Out Settings/ Registration <Select Paper> 亩 Home Select the drawer that contains the paper type to adjust. Allowed paper: A3, A4, 11x17, and LTR; Plain and Heavy 1 1 2 3 ∎ A4 ≣ D ABC DEF 5 4 6 A4 GHI JKL MNO E 2 A3 7 8 9 Ē PQRS τυν WXYZ 3 A4R × # 0 **4** A3 ≣ С 🥢 Reset Details of Selected Paper 🕨 🗍 A4 **?** Plain 2 (76-90 g/m2) Stop 2 $\Diamond$ $\bigcirc$ X OK Cancel ුව Status Monitor 🚯 🔼 An original has been left on the platen glass. 123

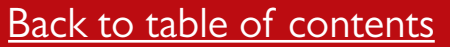

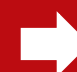

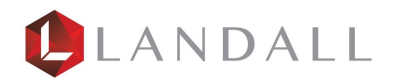

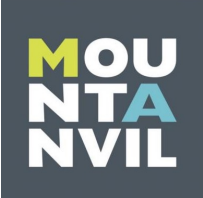

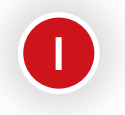

Select "Start Printing".

| Setti<br>Regi                                                                                         | ngs/<br>stration Secure Print Scan                                              | Menu   | C<br>Energy Saver | hamishfri<br>₽ Log C | iell<br>Dut     |
|----------------------------------------------------------------------------------------------------|---------------------------------------------------------------------------------|--------|-------------------|----------------------|-----------------|
| <auto< td=""><td>Adjust Gradation&gt;</td><td></td><td>Ettings/</td><td>۰ 🗈</td><td>lome</td></auto<> | Adjust Gradation>                                                               |        | Ettings/          | ۰ 🗈                  | lome            |
| 2616                                                                                                  | <full adjust=""><br/>Print Test Page 1 for Auto Adjust Gradation.</full>        |        | Registration      |                      |                 |
| Pla                                                                                                   |                                                                                 |        | 1                 | <b>2</b><br>авс      | <b>3</b><br>Def |
|                                                                                                    |                                                                                 |        | <b>4</b><br>бні   | <b>5</b><br>JKL      | <b>6</b><br>мпо |
|                                                                                                    | Start Printing                                                                  |        | <b>7</b><br>PQRS  | <b>8</b><br>тиv      | 9<br>wxyz       |
|                                                                                                    |                                                                                 |        | *                 | 0                    | #               |
|                                                                                                    | (Check that there are 4 sheets of paper or more in the specified paper drawer.) |        | С                 | // R                 | leset           |
|                                                                                                    | × Cancel                                                                        |        | Star              | t                    | Stop            |
|                                                                                                    |                                                                                 | J      | ¢                 | >                    |                 |
| Status                                                                                                | Monitor  🔒 🔼 An original has been left on the platen glass.                     | ිට     |                   |                      | 123             |
| (                                                                                                    | Back                                                                            | to tab | le of co          | ontent               | s 📥             |

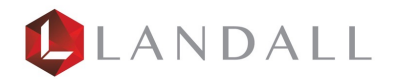

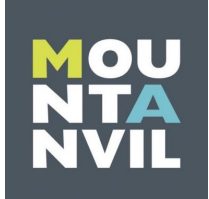

Continuation from "Start Scanning".

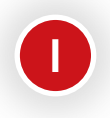

Place print on "platen Glass".

| Settings/<br>Registration Enclosion                                                                            | C<br>Energy Saver         | hamishfr<br>₽ Log (      | <b>iell</b><br>Out   |
|----------------------------------------------------------------------------------------------------|---------------------------|--------------------------|----------------------|
| Sele    Sele   Scan the printed Test Page 1.                                                                   | Settings/<br>Registration |                          | Home                 |
|                                                                                                    | 1<br>4                    | 2<br><sub>АВС</sub><br>5 | 3<br>Def<br>6<br>MNO |
| Test Page Start Scanning                                                                                       | 7<br>PQRS                 | 8<br>TUV                 | 9<br>wxyz            |
| (Place the test page face down on the platen glass. Make sure the black bar is at the left edge of the glass.) | *<br>c                    | 0                        | <b>#</b><br>Reset    |
| × Cancel                                                                                                    | Sta<br>¢                  | t<br>>                   | Stop                 |
| 🗞 Status Monitor  🖻 🔼 An original has been left on the platen glass.                                           |                           |                          | 123                  |
| Back to tab                                                                                                    | le of cc                  | ontents                  |                      |

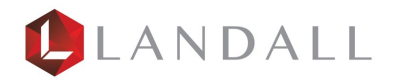

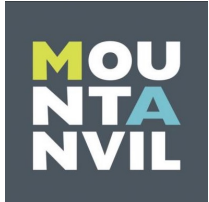

Continuation from "Start Scanning".

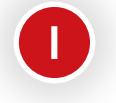

Print second test page.

Υ.

| Settings/<br>Registration Scan                                       | Energy Saver    | hamishf<br>₽ Log  | <b>riell</b><br>Out<br>Home |
|----------------------------------------------------------------------|-----------------|-------------------|-----------------------------|
| Print Test Page 2 for Auto Adjust Gradation.                         | 1               | 2                 | 3                           |
|                                                                      | <b>4</b><br>бні | льс<br>5<br>JKL   | 6<br>мNO                    |
| Start Printing                                                       | 7<br>PQRS       | <b>8</b><br>TUV   | <b>9</b><br>wxyz            |
|                                                                      | *               | 0                 | #                           |
| (Remove the scanned test page from the platen glass.)                | С               | 11                | Reset                       |
| × Cancel                                                             | Sta             | rt<br><b>&gt;</b> | Stop                        |
| 🗞 Status Monitor  🚯 🔼 An original has been left on the platen glass. |                 |                   | 123                         |
| Back to ta                                                           | ble of c        | onter             | <u>nts</u>                  |

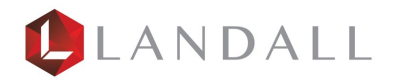

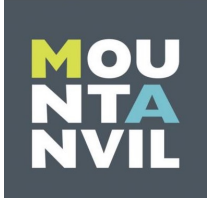

Continuation from "Start Scanning".

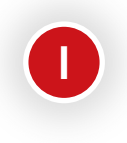

Place print 2 on Platen Glass.

Υ.

| <b>(★)</b> <sup>S</sup> <sup>R</sup> | ettings/<br>Registration                        | Secure Print                                                                                                  | Scan           |                 |                  | Menu            | C<br>Energy Saver         | hamishfrie<br>∏⇒ Log O | <b>ell</b><br>ut |
|--------------------------------------|-------------------------------------------------|----------------------------------------------------------------------------------------------------|----------------|-----------------|------------------|-----------------|---------------------------|------------------------|------------------|
| <au<br>Sele</au<br>                  | to Adiust Gradation><br><full adjust=""></full> | t Dago 3                                                                                                    |                |                 |                  |                 | Settings/<br>Registration | <b>:</b> H             | ome              |
| Pla                                  | scan the printed res                            | a rage 2.                                                                                                    |                |                 |                  |                 | 1                         | <b>2</b><br>авс        | <b>3</b><br>Def  |
|                                      |                                                 |                                                                                                    |                | <b>4</b><br>GHI | <b>5</b><br>JKL  | 6<br>мно        |                           |                        |                  |
|                                      | Test Page                                       |                                                                                                    | Start Scanning |                 | <b>7</b><br>PQRS | <b>8</b><br>тиv | <b>9</b><br>wxyz          |                        |                  |
|                                      |                                                 |                                                                                                    |                |                 |                  | *               | 0                         | #                      |                  |
|                                      | (Place the test page                            | (Place the test page face down on the platen glass. Make sure the black bar is at the top edge of the glass.) |                |                 |                  | ]               | С                         | 🥢 R                    | eset             |
|                                      | × Cancel                                        |                                                                                                    |                |                 |                  | Sta             | rt                        | Stop                   |                  |
|                                      |                                                 |                                                                                                    |                |                 | UN               |                 |                           | >                      |                  |
| Stat                                 | tus Monitor 🛛 🗟 🛞 Set                           | tings/Registration                                                                                            | Waiting to a   | scan            |                  | Ô               |                           |                        | 123              |
| (                                    |                                                 |                                                                                                    |                |                 | <u>Back</u>      | to tabl         | e of cc                   | ontents                |                  |

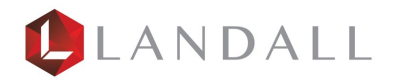

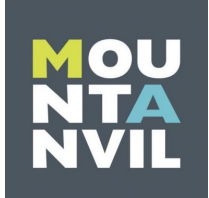

Continuation from "Start Scanning".

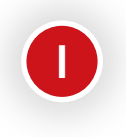

Print the third test page.

×

| Settings/<br>Registration                                                                                             | C<br>Energy Saver          | hamishfrie<br>⊪ Log O | ell<br>ut        |
|----------------------------------------------------------------------------------------------------|----------------------------|-----------------------|------------------|
| <auto adiust="" gradation=""><br/>Sele <full adjust=""><br/>Driet Test Dans 2 for Auto Adjust Cradation</full></auto> | Settings/<br>Registration  | <b>:</b> H            | ome              |
| Pla                                                                                                    | 1                          | <b>2</b><br>авс       | <b>3</b><br>Def  |
|                                                                                                    | <b>4</b><br><sub>GHI</sub> | 5<br>JKL              | <b>6</b><br>мно  |
| Start Printing                                                                                                    | <b>7</b><br>PQRS           | <b>8</b><br>TUV       | <b>9</b><br>wxyz |
|                                                                                                    | *                          | 0                     | #                |
| (Remove the scanned test page from the platen glass.)                                                                 | С                          | 🥢 Re                  | eset             |
| × Cancel                                                                                                    | Sta                        | rt                    | Stop             |
|                                                                                                    | ¢                          | >                     | $\bigcirc$       |
| Status Monitor 🗟 🛞 Settings/Registration Waiting to print                                                             |                            |                       | 123              |
| Back to tab                                                                                                    | le of cc                   | ontents               |                  |

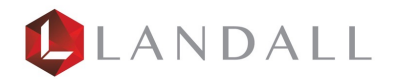

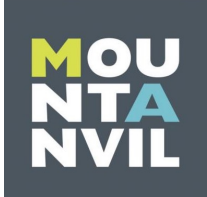

Continuation from "Start Scanning".

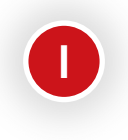

Place print 3 on Platen Glass.

| Setti<br>Regi           | hgs/<br>stration Secure Print Scan                                                                                                    | C<br>Energy Saver             | hamishfr<br>🕞 Log (                  | <b>iell</b><br>Out                   |
|-------------------------|----------------------------------------------------------------------------------------------------|-------------------------------|--------------------------------------|--------------------------------------|
| <auto<br>Sele</auto<br> | Adiust Gradation><br><full adjust=""><br/>Scan the printed Test Page 3.</full>                                                         | Settings/<br>Registration     |                                      | Home                                 |
| Pla                     |                                                                                                    | 1<br>4<br><sub>GHI</sub><br>7 | 2<br><sub>АВС</sub><br>5<br>ЈКЦ<br>8 | 3<br><sub>DEF</sub><br>6<br>мNO<br>9 |
|                         | Test Page Start Scanning (Place the test page face down on the platen glass. Make sure the black bar is at the top edge of the glass.) | PQRS<br>*<br>C                | τυν<br>Ο                             | wxyz<br>#<br>Reset                   |
|                         | X Cancel                                                                                                    | Star                          | t<br>>                               | Stop                                 |
| Status /                | Monitor 🕅 (*) Settings/Registration Waiting to scan                                                                                    | e of cc                       | ontent                               | <u>123</u>                           |

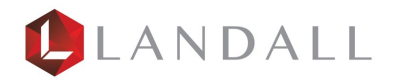

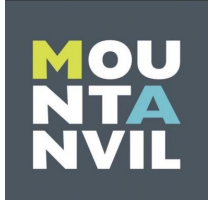

Continuation from "Start Scanning".

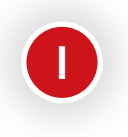

Print the fourth test page.

| Settings/<br>Registration                                                                                              | C<br>Energy Saver         | hamishfri<br>I Dg O | <b>ell</b><br>Put |
|----------------------------------------------------------------------------------------------------|---------------------------|---------------------|-------------------|
| <auto adiust="" gradation=""><br/>Sele <full adjust=""><br/>Print Test Page 4 for Auto Adjust Gradation.</full></auto> | Settings/<br>Registration | <b>:</b> +          | ome               |
|                                                                                                    | 1<br>4                    | 2<br>ABC<br>5       | 3<br>DEF<br>6     |
| Start Printing                                                                                                    | 7<br>PQRS                 | яс<br>8<br>тич      | 9<br>wxyz         |
| (Remove the scanned test page from the platen glass.)                                                                  | *<br>C                    | 0<br>1/ R           | <b>#</b><br>eset  |
| × Cancel                                                                                                    | Sta                       | rt<br>>             | Stop<br>🞯         |
| 🗞 Status Monitor 🚯 🔼 An original has been left on the platen glass.                                                    |                           |                     | 123               |
| Back to tab                                                                                                    | ole of c                  | ontent              | <u>s</u>          |

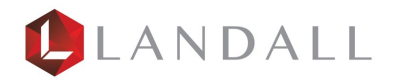

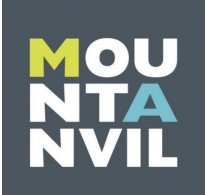

Continuation from "Start Scanning".

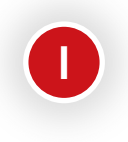

Place print 4 on Platen Glass.

| <br>                | egistration Secure Print Scan                                                                                 | C<br>Energy Saver          | hamishfri<br>⊪ Log C | <b>ell</b><br>Dut |
|---------------------|----------------------------------------------------------------------------------------------------|----------------------------|----------------------|-------------------|
| <au<br>Sele</au<br> | to Adjust Gradation> <a href="https://www.sciencescommunication.com">Full Adjust&gt; </a>                     | Settings/<br>Registration  |                      | ome               |
| Pla                 | Scan the printed lest Page 4.                                                                                 | 1                          | <b>2</b><br>авс      | <b>3</b><br>Def   |
|                     |                                                                                                    | <b>4</b><br><sub>GHI</sub> | <b>5</b><br>JKL      | 6<br>мNO          |
|                     | Test Page Start Scanning                                                                                      | <b>7</b><br>PQRS           | <b>8</b><br>тиv      | <b>9</b><br>wxyz  |
|                     |                                                                                                    | *                          | 0                    | #                 |
|                     | (Place the test page face down on the platen glass. Make sure the black bar is at the top edge of the glass.) | С                          | // R                 | eset              |
|                     | × Cancel                                                                                                    | Sta<br>C                   | rt<br><b>&gt;</b>    | Stop<br>🗑         |
| 🔷 Stat              | us Monitor 🗟 🔼 An original has been left on the platen glass.                                                 |                            |                      | 123               |
|                     |                                                                                                    |                            |                      |                   |

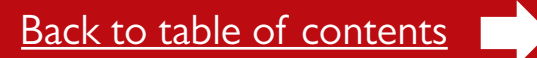

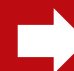